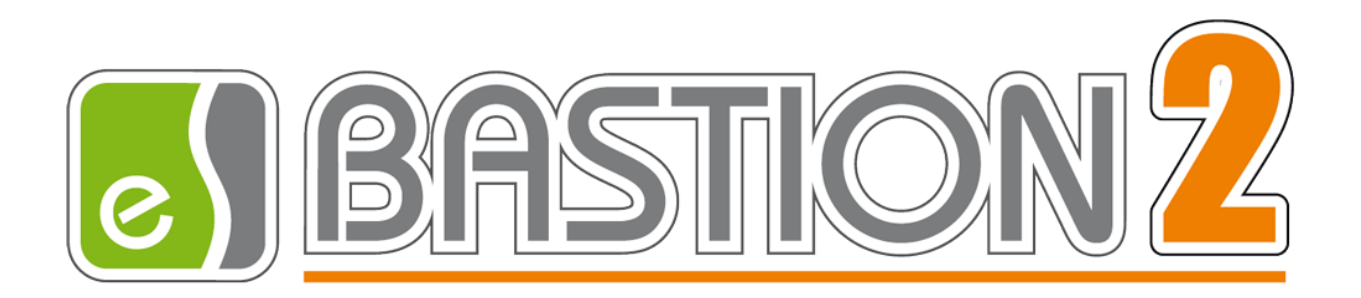

# Бастион-2 – SecurOS FaceX. Руководство администратора

# Версия 1.0.5

(17.10.2024)

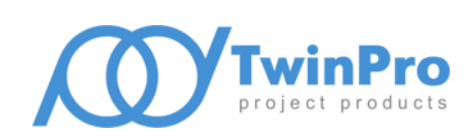

Самара, 2024

# Оглавление

| 1 | Обц   | цие сведения                                       | 2  |
|---|-------|----------------------------------------------------|----|
|   | 1.1   | Назначение и область применения                    | 2  |
| 2 | Усло  | овия применения                                    | 2  |
|   | 2.1   | Требования к совместимости                         | 2  |
|   | 2.2   | Лицензирование системы                             | 3  |
| 3 | Уста  | ановка системы                                     | 3  |
| 4 | Hac   | тройка системы                                     | 3  |
|   | 4.1   | Настройка СБИ SecurOS FaceX                        | 3  |
|   | 4.2   | Настройка драйвера                                 | 7  |
|   | 4.2.  | 1 Основные настройки                               | 8  |
|   | 4.2.  | 2 Настройка соединений с серверами SecurOS FaceX   | 8  |
|   | 4.2.  | 3 Направления прохода                              | 9  |
|   | 4.2.  | 4 Настройка СКУД для двухфакторной аутентификации  | 12 |
|   | 4.2.  | 5 Виртуальные точки прохода                        | 14 |
| 5 | Раб   | ота в штатном режиме                               | 15 |
|   | 5.1   | Операции с пропусками                              | 15 |
|   | 5.2   | Режим двухфакторной аутентификации                 | 16 |
|   | 5.3   | Режим идентификации                                | 17 |
|   | 5.4   | Отслеживание прохода на виртуальных точках доступа | 18 |
| 6 | Нец   | латные ситуации                                    | 18 |
| П | рилож | ения                                               | 20 |
|   | Прило | ожение 1. История изменений                        | 20 |
|   |       |                                                    |    |

## 1 Общие сведения

#### 1.1 Назначение и область применения

Модуль «Бастион-2 – SecurOS FaceX» предназначен для подключения к АПК «Бастион-2» системы биометрической идентификации (СБИ) SecurOS FaceX.

Основной функцией модуля является обеспечение доступа посетителей через точки прохода системы контроля и управления доступом (СКУД) ELSYS (ООО «ЕС-пром», ГК «ТвинПро») путём сопоставления изображения лица человека, полученного с камеры видеофиксации с его фотографией, сохранённой в АПК «Бастион-2».

Модуль позволяет использовать как режим двухфакторной аутентификации (по изображению лица с прикладыванием карты доступа к считывателю), так и режим идентификации по изображению лица. Одновременно могут быть заданы различные режимы доступа для разных точек прохода.

Доступ на выбранных точках прохода возможен для посетителей с пропусками любых типов (постоянные, временные и разовые).

Дополнительно, модуль предоставляет возможность создавать виртуальные точки прохода.

Виртуальная точка прохода не связана с реальным преграждающим устройством, но позволяет отслеживать местоположение персонала и посетителей в зонах, контролируемых камерами видеофиксации, подключенных к серверу SecurOS FaceX.

#### 2 Условия применения

#### 2.1 Требования к совместимости

На модуль «Бастион-2 – SecurOS FaceX» распространяются те же требования к аппаратной и программной платформе, что и для АПК «Бастион-2».

Для работы с реальными точками прохода требуется наличие СКУД ELSYS и драйвера «Бастион-2 – ELSYS». Доступ в режиме идентификации (только по изображению лица с камеры) можно настроить только для точек прохода контроллеров ELSYS, которые подключены через коммуникационные сетевые контроллеры (КСК ELSYS MB-NET), для этого в сети должен быть доступен обмен информацией по портам 4001, 4002, 4003, 4096, 63000, 5433 (сетевые порты должны быть открыты). Другие варианты подключения могут использоваться только для режима двухфакторной аутентификации.

Для работы доступа в режиме идентификации версия прошивки КСК MB-NET должна быть не меньше 2.12, версия прошивки контроллера ELSYS-MB должна быть не меньше 2.68.

Контроллеры ELSYS-MB-SM не могут быть использованы ни для режима идентификации, ни для режима двухфакторной аутентификации.

Необходимо, чтобы была установлена версия ПО SecurOS — 10.7 и выше. Обмен данными между модулем «Бастион-2 – SecurOS FaceX» и СБИ SecurOS FaceX выполняется по протоколу HTTP.

Модуль совместим с АПК «Бастион-2» версии 2.1.1 и выше. Для работы модуля необходимо иметь установленную версию .Net Framework 4.7.2 или выше. Операционные системы Windows XP, Windows 7, Windows Server 2008, Windows Vista не поддерживается ввиду отсутствия реализации технологии Web Socket. Рекомендуемая OC – Windows 10.

#### 2.2 Лицензирование системы

Для работы модуля требуется дополнительная лицензия. Лицензирование производится по числу обслуживаемых системой направлений прохода. Исп. 1 предназначено для работы на 1 точке прохода в 1 направлении (вход или выход), либо для организации одной виртуальной точки прохода. Например, для организации двухфакторной аутентификации для одного турникета в обоих направлениях потребуется 2 лицензии на модуль «Бастион-2 – SecurOS FaceX Исп. 1». Число необходимых лицензий не зависит от числа используемых видеокамер.

#### З Установка системы

Для работы системы необходимо установить драйвер «Бастион-2 – SecurOS FaceX». Модуль может устанавливаться как в составе АПК «Бастион-2», так и отдельно от него, путем запуска файла инсталлятора SecurOsFaceXSetup.msi.

## 4 Настройка системы

# 4.1 Настройка СБИ SecurOS FaceX

На сервере SecurOS должны быть настроены подключения ко всем камерам, которые планируется использовать в СКУД. Подключенные к СБИ SecurOS FaceX камеры затем необходимо будет привязать к направлениям прохода СКУД и виртуальным точкам прохода в конфигурации драйвера «Бастион-2 – SecurOS FaceX» (пп. 4.3.3 и 4.3.5).

|                                                                                                    | × | Права                                                                                                    |
|----------------------------------------------------------------------------------------------------|---|----------------------------------------------------------------------------------------------------|
| <ul> <li> <ul> <li></li></ul></li></ul>                                                                                                    |   | <ul> <li>Систена</li> <li>Запретить скрытие интерфейсов систены</li> <li>Разрешить конфигурирование систены</li> <li>Разрешить удерживать управление РТZ</li> <li>Разрешить запрашивать доступ к РТZ</li> <li>Приоритет управления РТZ</li> <li>Разрешить редактирование контрольных списков FaceX</li> </ul> |
| <ul> <li>Права пользователя 3 [1.3]</li> <li>Права простых пользователей [1.1]</li> <li>Профили экспорта архива</li> <li>Профили экспорта архива</li> <li>Раскладки и Виды</li> <li>Базы данных</li> <li>facex_detection [1]</li> <li>facex_list [2]</li> <li>База данных 3 [3]</li> <li>База данных 4 [4]</li> <li>Фильтры событий</li> <li>Макрокоманны</li> </ul> |   | Проваўдеры<br>SecurOS (local)   Пользователи и Группы  User  Проверка доступа Иня пользователя:  ОК Отмена Применить                                                                                                    |

На сервере SecurOS должен быть создан пользователь:

Рис. 1. Пользователь с правами на сервере SecurOS

Для работы модуля необходимо, чтобы на сервере «FaceX» были созданы и настроены БД детекций (facex\_detect) и БД контрольных списков (facex\_list). Необходимо указать ip-адрес сервера, порт и пароль. Значения по умолчанию: пароль — postgres, порт - 5432 (Рис. 2).

|                                                                                                    | $\times$ | База данных                                                                                                    |
|----------------------------------------------------------------------------------------------------|----------|----------------------------------------------------------------------------------------------------|
| 🕀 - 🔍 🔅 🗛 🏛                                                                                                    | @ ₽      | <ul> <li>Подключиться</li> <li>Создать новую</li> </ul>                                                                                                    |
| Система                                                                                                    | ^        | Тип: PostgreSQL V                                                                                                    |
| SecurOS Enterprise [1]                                                                                                    |          | Сервер: 127.0.0.1 Порт: 5432                                                                                                    |
| > 🖓 Пользователи и Права                                                                                                    |          | Имя базы: facex_list                                                                                                    |
| > 🕞 Профили экспорта архива                                                                                                    |          | Пользователь: facex1                                                                                                    |
| • 🔛 Раскладки и Виды                                                                                                    |          | Пароль:                                                                                                    |
| 🗸 🛢 Базы данных                                                                                                    |          | Проверка подключения                                                                                                    |
| facex_detection [1]                                                                                                    |          |                                                                                                    |
| facex_list [2]                                                                                                    | \$       | 2                                                                                                    |
| 🛢 База данных 3 [3]                                                                                                    |          | Опции                                                                                                    |
| 🧧 База данных 4 [4]                                                                                                    |          | Удалять записи старше 0 🚖 дней                                                                                                    |
| • 🎀 Фильтры событий                                                                                                    |          |                                                                                                    |
| > 📐 Макрокоманды                                                                                                    |          | ОК Отмена Поименить                                                                                                    |
| • 🎼 Карты                                                                                                    |          |                                                                                                    |
| • (() Расписания                                                                                                    |          | Entra anum M                                                                                                    |
| Серверы и Рабочие места                                                                                                    |          |                                                                                                    |
| Компьютер DESKTOP-09RU0T2 [DESKTOP-09RU0T2]                                                                                                    |          | Подключиться     Создать новую                                                                                                    |
| Конвертер архива (DESKTOP-O9RU0T2) [1]                                                                                                    |          | Turn Deshare COI                                                                                                    |
|                                                                                                    |          | TAII: PostgresqL                                                                                                    |
| 💮 FaceX: Сервер 1 [1]                                                                                                    |          | Сервер: 127.0.0.1 Порт: 5432                                                                                                    |
| FaceX: Cepsep 1 [1]<br>Health Monitor (DESKTOP-O9RU0T2) [1]                                                                                                    |          | Роздрезод.         Осервер:         127.0.0.1         Порт:         5432           Иня базы:         Гасех_detection                                                                               |
| FaceX: Cepsep 1 [1]<br>Health Monitor (DESKTOP-O9RU0T2) [1]<br>[1] Image Processor 1 [1]                                                                                                    |          | Роздрезод         Осервер:         127.0.0.1         Порт:         5432           Имя базы:         Гасех_detection                                                                                |
| FaceX: Сервер 1 []<br>Health Monitor (DESKTOP-O9RU0T2) [1]<br>Image Processor 1 [1]<br>Second Auto: Группа модулей 1 [1]                                                                                                    |          | Роздрезод         Осервер:         127.0.0.1         Порт:         5432           Иня базы:         Гасех_detection         Пользователь:         Гасех           Пароль:         ••••••           |
| FaceX: Сервер 1 []         Health Monitor (DESKTOP-O9RU0T2) [1]         Image Processor 1 [1]         Mato: Группа модулей 1 [1]         Аиto: Распознаватель номеров 12 к/с 1 [1]                                                                                                    |          | Говідлезод.         Сервер:         127.0.0.1         Порт:         5432           Иня базы:         Гасех_detection                                                                               |
| FaceX: Сервер 1 []         Health Monitor (DESKTOP-O9RU0T2) [1]         Image Processor 1 [1]         Comparison         Auto: Группа модулей 1 [1]         Auto: Распознаватель номеров 12 к/с 1 [1]         Auto: Распознаватель номеров 12 к/с 5 [5]                                                                                                    |          | Сервер: 127.0.0.1 Порт: 5432<br>Иня базы: facex_detection<br>Пользователь: facex<br>Пароль: •••••<br>Проверка подключения                                                                          |
| FaceX: Сервер 1 []         Health Monitor (DESKTOP-O9RU0T2) [1]         Image Processor 1 [1]         Comparison         Auto: Группа модулей 1 [1]         Auto: Распознаватель номеров 12 к/с 1 [1]         Auto: Распознаватель номеров 12 к/с 5 [5]         Аuto: Распознаватель номеров 12 к/с 7 [7]                                                                                                    |          | Сервер: 127.0.0.1 Порт: 5432<br>Иня базы: facex_detection<br>Пользователь: facex<br>Пароль: •••••<br>Проверка подключения                                                                          |
| FaceX: Сервер 1 []         Health Monitor (DESKTOP-O9RU0T2) [1]         Image Processor 1 [1]         Auto: Группа модулей 1 [1]         Auto: Распознаватель номеров 12 к/с 1 [1]         Auto: Распознаватель номеров 12 к/с 5 [5]         Аuto: Распознаватель номеров 12 к/с 5 [5]         Аuto: Управляющий модуль 1 [1]                                                                                                    |          | Сервер: 127.0.0.1 Порт: 5432<br>Иня базы: facex_detection<br>Пользователь: facex<br>Пароль:<br>Проверка подключения<br>Опции                                                                       |
| FaceX: Сервер 1 []         Health Monitor (DESKTOP-O9RU0T2) [1]         Image Processor 1 [1]         Auto: Группа модулей 1 [1]         Auto: Распознаватель номеров 12 к/с 1 [1]         Auto: Распознаватель номеров 12 к/с 5 [5]         Аuto: Распознаватель номеров 12 к/с 5 [5]         Аuto: Управляющий модуль 1 [1]         Компьютерное зрение 1 [1]                                                                                                    |          | Сервер: 127.0.0.1 Порт: 5432<br>Иня базы: Гасех_detection<br>Пользователь: Гасех<br>Пароль: Фоерика подключения<br>Опции<br>Удалять записи старше 0 \$ дней                                        |
| FaceX: Сервер 1 []         Health Monitor (DESKTOP-O9RU0T2) [1]         Image Processor 1 [1]         Auto: Группа модулей 1 [1]         Auto: Распознаватель номеров 12 к/с 1 [1]         Auto: Распознаватель номеров 12 к/с 5 [5]         Аuto: Управляющий модуль 1 [1]         Аuto: Управляющий модуль 1 [1]         Компьютерное зрение 1 [1]         Габочие столы                                                                                                    |          | Сервер: 127.0.0.1 Порт: 5432<br>Иня базы: Гасех_detection<br>Пользователь: Гасех<br>Пароль: Фоеерка подключения<br>Опции<br>Удалять записи старше 0 \$ дней                                        |
| FaceX: Сервер 1 []            Неаlth Monitor (DESKTOP-O9RU0T2) []            Штаде Processor 1 [1]            Миа: Группа модулей 1 [1]            Мацо: Группа модулей 1 [1]            Мацо: Распознаватель номеров 12 к/с 1 [1]            Мацо: Распознаватель номеров 12 к/с 5 [5]            Мацо: Распознаватель номеров 12 к/с 5 [5]            Мацо: Управляющий модуль 1 [1]            Мацо: Управляющий модуль 1 [1]            Маньютерное зрение 1 [1]            Рабочие столы            Чтройства (Камеры и Микрофоны) |          | Ин: роздрезод.<br>Сереер: 127.0.0.1 Порт: 5432<br>Иня базы: facex_detection<br>Пользователь: facex<br>Пароль: facex<br>Пароль:<br>Проверка подключения<br>Опции<br>Удалять записи старше 0 \$ дней |

#### Рис. 2. Создание БД «детекций» и БД «контрольных списков»

В СБИ SecurOS FaceX должен быть создан объект «Face X: Сервер» (см. Рис. 3).

| • | Þ. | Mai | крокоманды                                  | a 1 |
|---|----|-----|---------------------------------------------|-----|
| • |    | Кар | лы                                          | - 1 |
| • |    | Pac | списания                                    |     |
| ~ |    | Cep | рверы и Рабочие места                       |     |
|   | ~  | 1   | Компьютер DESKTOP-O9RU0T2 [DESKTOP-O9RU0T2] |     |
|   |    | _   | KOHBEDTED ADXWBA (DESKTOP-O9RU0T2) [1]      |     |
|   |    |     | 🔊 FaceX: Сервер 1 [1]                       |     |
|   |    |     | Health Monitor (DESKTOP-O9RU0T2) [1]        | Т   |
|   |    |     | 🛞 Компьютерное зрение 1 [1]                 |     |
|   |    | >   | 🔄 Рабочие столы                             |     |
|   |    | ~   | 🖏 Устройства (Камеры и Микрофоны)           |     |
|   |    |     | Устройство видеозахвата 1 [1]               |     |
|   |    |     | > 🙀 Устройство видеозахвата 3 [3]           |     |

#### Рис. 3. Создание объекта «FaceX: Сервер»

Для настройки созданного объекта необходимо открыть меню настроек (Рис. 4).

| Общие настройки Канеры                   |                     |              |
|------------------------------------------|---------------------|--------------|
| 5Д детекций и распознаваний:             | facex_detection [1] | $\mathbf{v}$ |
| 5д контрольных стисков:                  | facex_list [2]      | v            |
| Реким распознавания:                     | Сбаланскрованный    | v            |
| Порт:                                    | 21093 🗘             |              |
| Порог уверечности детекции лица:         | 85 0                |              |
| Период детектирования:                   | 250 MC 0            |              |
| Макоинальное вреня потери трека:         | 500 HC 🔍            |              |
| Макональное вреня окндания лучшего лица: | 1000 MC 2           |              |
| Период обновления лучшего лица:          | 1000 Mc 0           |              |
| Режин взаинодействия со СКУД             |                     |              |
| Однофакторная ОКУД-аутентификация        |                     |              |
| Многофакторная ОКУД-аутентификация       |                     |              |
|                                          |                     |              |
|                                          |                     |              |
| Donoment environ                         |                     |              |
| Количество вычислительных потоков:       | 4 0                 |              |
| Количество потоков сетевого транспорта:  | 8 0                 |              |
| Размер очереди заданий:                  | 100                 |              |
| Размер очереди кадров (на камеру):       | 100                 |              |
|                                          |                     |              |
|                                          |                     |              |

#### Рис. 4. Общие настройки объекта «FaceX: Сервер»

Поле «Порт» будет использоваться в параметрах подключения к серверу «FaceX». По умолчанию имеет значение 21093.

В режиме взаимодействия со СКУД необходимо выбрать «Однофакторная СКУД-аутентификация» для режимов идентификации (проход только по лицу) и двухфакторной аутентификации, когда сначала считывается карта, а потом проверяется лицо.

Режим «Многофакторная СКУД-аутентификация» следует выбирать только, если используется режим двухфакторной аутентификации, когда распознаётся лицо, а потом считывается карта.

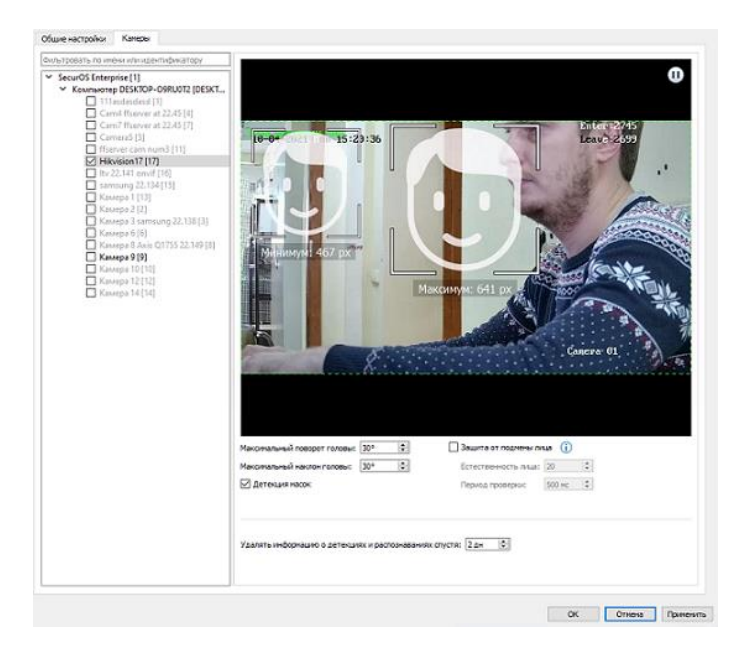

Далее необходимо перейти на страницу «Камеры» (Рис. 5).

Рис. 5. Выбор списка камер для объекта «FaceX: Cepвер»

На вкладке камеры необходимо выбрать список камер для распознавания лиц и произвести их настройку. (см. «SecurOS FaceX. Руководство пользователя.pdf», 3.2 Настройка FaceX: Сервер).

При активации опции «Защита от подмены лиц» СКУД не будет предоставлять доступ тем персонам, у которых параметр «Естественность лица», полученный входе распознавания, меньше установленного значения на сервере.

Далее на сервере SecurOS необходимо создать объект REST API (Рис. 6).

| <ul> <li>Серверы и Рабочие места</li> </ul> |                                                |
|---------------------------------------------|------------------------------------------------|
| 🗸 👔 Компьютер DESKTOP-O9RU0T                | 2 [DESKTOP-O9RU0T2]                            |
| ▶ Конвертер архива (DESK                    | TOP-09RU0T2) [1]                               |
| 🛞 FaceX: Сервер 1 [1]                       |                                                |
| Health Monitor (DESKTOP                     | -O9RU0T2) [1]                                  |
| 🛞 Компьютерное зрение 1                     | [1]                                            |
| > 🔚 Рабочие столы                           |                                                |
| > 🗮 Устройства (Камеры и Мі                 | икрофоны)                                      |
| • 🚛 Оповещения                              |                                                |
| 👻 🛟 Интеграция и Автоматиз                  | ация                                           |
| 🎞 🕅 Штерфейс IIDK 11 [                      | 11]                                            |
| 🎞 🕅 Шитерфейс IIDK 123                      | [123]                                          |
| 🎞 Интерфейс IIDK QWI                        | E [QWE]                                        |
| <ul> <li>ONVIF-сервер 1 [1]</li> </ul>      |                                                |
| REST REST API 1 [1]                         | \$                                             |
| RTSP RTSP-сервер 1 [1]                      |                                                |
| 🔹 🊺 Серверы Мобильного п                    | Порт: 8888 🚖                                   |
| > 🚾 Компьютер EP2-SMR-23 [EP2               | Порт для WebSocket: 8080 🚖                     |
| > 🛃 Компьютер EP2-SMR-32 [EP2               | Использовать HTTPS                             |
| Компьютер SERVER [SERVEF                    | Использовать Фильтр событий: Не использовать 🗸 |
| Рабочее место оператора [C                  |                                                |
| Health Monitor (OPERAT                      |                                                |
| > 🔄 Рабочие столы                           | ОК. Отмена Применить                           |
| • 🚛 Оповещения                              |                                                |
| 🔹 🛟 Интеграция и Автоматиз                  | ация                                           |

#### Рис. 6. Создание объекта REST API

Поле «Порт» будет использоваться в параметрах подключения к серверу «SecurOS FaceX». По умолчанию имеет значение 8888. Опция «Использовать HTTPS» должна быть выключена.

**Внимание!** Для работы с интеграционным интерфейсом RestAPI потребуется создать пользователя в системе и назначит ему права («корона») на объект RestAPI. Разделы 5.2.5 Пользователь и 5.2.7 Права пользователя документа SecurOS Administration Guide.pdf.

После проделанных операций в настройках объекта ПК сервера необходимо явно указать его IPадрес (Рис. 7).

| •    | <b>.</b> | Ma     | крок              | (01 | анды                                                                                                    |                    |                    |   |               |
|------|----------|--------|-------------------|-----|----------------------------------------------------------------------------------------------------|--------------------|--------------------|---|---------------|
| • 16 | 12       | Кар    | рты               |     |                                                                                                    |                    |                    |   |               |
| • (( |          | Pa     | списа             | ан  | ля                                                                                                    |                    |                    |   | л             |
| × 🔋  |          | Ce     | рвер              | ы   | и Рабочие места                                                                                                    |                    |                    |   | V             |
| ~    | ~        | 1      | Ко                | м   | ьютер DESKTOP-O9RU0T2 [DESKTOP-O9RU0T2]                                                                                                    |                    |                    | θ | <b>\$</b>     |
|      |          | ><br>* | × 21 11 @ 11 80 1 | 1   | оль Конпьютера: Видеосервер<br>Использовать как Профиль Рабочего места оператора ()<br>Р-варес сервера: 192.168.22.112<br>Архив<br>Режим записи: () Оптимальная производительность () Экономия места |                    |                    |   |               |
|      |          | •      | ><br>1<br>t       |     | Директория Енкость<br>С:\ 776.04 ГБ свободно из 930.45 ГБ                                                                                                    | Ви,<br>Чтение<br>✓ | апись              |   | Ауд<br>Чтение |
|      |          | •      | ><br>4<br>€       |     | Директория Енкость<br>С:\ 776.04 ГБ свободно из 930.45 ГБ                                                                                                    | Ви,<br>Чтение      | 1ео<br>Запись<br>✓ |   | 4             |

#### Рис. 7. Настройки компьютера сервера

Для получения более подробной информации по настройке объекта «FaceX: Сервер» обратитесь к документации по СБИ SecurOS FaceX.

#### 4.2 Настройка драйвера

Для запуска драйвера следует добавить его экземпляр в конфигурацию АПК «Бастион-2». Добавление драйверов АПК «Бастион-2» описано в документе «Бастион-2. Руководство администратора».

Настройка драйвера осуществляется при помощи специального конфигуратора. Для его запуска следует нажать на кнопку «Конфигурация», располагающуюся в блоке драйвера «Бастион-2 – SecurOS FaceX» на вкладке «Драйверы» (Рис. 8).

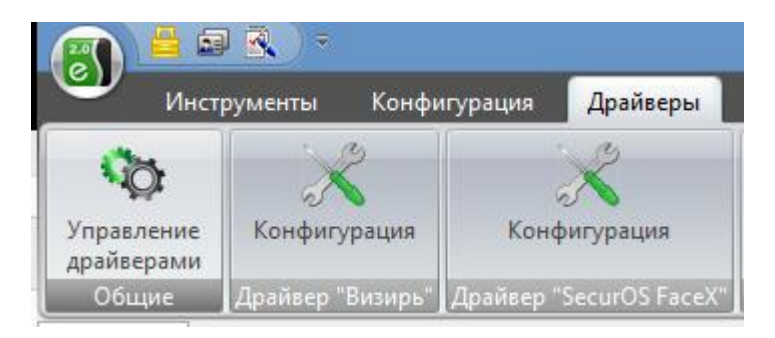

#### Рис. 8. Кнопка вызова конфигуратора драйвера «Бастион-2 – SecurOS FaceX»

Окно конфигуратора представлено на Рис. 9 и состоит из дерева конфигурации, панели инструментов и вкладки с информацией. Панель инструментов содержит кнопки: «Добавить» 🕇, «Удалить» 🦰, «Сохранить» 님 и «Отменить изменения» 💢.

Для настройки модуля интеграции следует выполнить следующие действия:

- 1. Установить основные настройки работы системы;
- 2. Настроить соединения с серверами SecurOS FaceX;
- Добавить направления прохода, определить режимы доступа для них и привязать к ним камеры;
- 4. Добавить необходимые виртуальные точки прохода и привязать к ним камеры;
- 5. Настроить СКУД для двухфакторной аутентификации, если этот режим доступа используется.

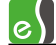

| 🔀 КОНФИГУРАТОР ДРАЙВЕРА "SECI                                                                                                    | JROS FACEX"                                                                                                    |                                                                 | × |
|----------------------------------------------------------------------------------------------------|----------------------------------------------------------------------------------------------------|-----------------------------------------------------------------|---|
| +-U×                                                                                                    |                                                                                                    |                                                                 |   |
| <ul> <li>Сереры SecurOS FaceX</li> <li>Сереры SecurOS FaceX</li> <li>FaceX</li> <li>Направления прохода</li> <li>Виртуальные точки прохода</li> </ul> | Автоматически подтверждать доступ при потере с<br>Запрет обратного прохода в течение 7 секунд;<br>Качество фотографий, %:<br>Передавать ФИО персоны на сервера SecurOS: | изи с серверами SecurOs FaceX при двухфакторной аутентификации: |   |
|                                                                                                    |                                                                                                    |                                                                 |   |

Рис. 9. Конфигуратор драйвера «Бастион-2 – SecurOS FaceX»

# 4.2.1 Основные настройки

В основных настройках определяются следующие параметры:

Автоматически подтверждать доступ при потере связи с серверами SecurOS FaceX при двухфакторной аутентификации (включено по умолчанию) — при включенной настройке, в случае потери связи драйвера «Бастион-2 — SecurOS FaceX» с серверами «SecurOS FaceX», драйвер будет выдавать автоматическое подтверждение доступа для всех карт, по которым такое подтверждение будет запрошено. Если настройка отключена, то при отсутствии связи с серверами «SecurOS FaceX» доступ в режиме двухфакторной аутентификации предоставляться не будет.

Запрет обратного прохода в течение 7 секунд – при включении этой опции доступ в режиме идентификации (доступа по лицу) не будет предоставляться, если посетитель попытается пройти в обратном направлении через двустороннюю дверь, ворота или турникет в течение 7 секунд после прохода.

Качество фотографий, % — качество сжатия изображений с видеокамер, передаваемых с серверов «SecurOS FaceX» в АПК «Бастион-2» при событиях прохода. Следует иметь в виду, что эти фотографии используются для:

- 1. Отображения в расширенных сообщениях главного окна АПК «Бастион-2» при возникновении событий;
- 2. Сохранения в журнал событий АПК «Бастион-2» вместе с событиями.

Не рекомендуется выставлять положение ползунка близко к максимальному значению шкалы, так как как так как как т

Передавать ФИО персоны на сервера SecurOS – при установке этой опции на сервера SecurOS FaceX будет загружаться полная информация о владельце карты (ФИО, фотография, код карты). При выключенной настройке на сервер «SecurOS» передаются только код карты и фото персоны.

# 4.2.2 Настройка соединений с серверами SecurOS FaceX

Узел «Серверы SecurOS FaceX» содержит подключения к серверам «SecurOS FaceX». Для добавления нового подключения следует нажать кнопку «Добавить» на панели инструментов конфигуратора, для удаления – кнопку «Удалить». Настройки подключения к серверу «SecurOS FaceX» представлены следующими параметрами (Рис. 10):

Имя сервера – произвольное текстовое название сервера.

Адрес сервера – IP адрес сервера «SecurOS FaceX».

Порт FaceX – порт подключения к серверу «SecurOS FaceX» (значение по умолчанию 21093).

Порт RestApi – порт подключения к серверу «SecurOS» по REST API (значение по умолчанию 8888).

Логин – имя пользователя для подключения.

Пароль – пароль указанного пользователя для подключения.

Использовать многофакторную СКУД-аутентификацию на сервере SecurOS FaceX – настройка исключительно для режима двухфакторной аутентификации, в случае последовательности прохода «сначала лицо потом карта». Эта настройка позволяет использовать временный буфер распознанных лиц на сервере SecurOS FaceX.

Панель настроек подключения к серверу позволяет выполнить проверку правильности введенных данных и доступность самого сервера с помощью кнопки **«Проверить соединение с сервером»**. Результатом нажатия на кнопку будет либо надпись «ОК», если связь с сервером удалось установить, либо текст ошибки соединения.

| 💥 КОНФИГУРАТОР ДРАЙВЕРА "SECUROS FACEX" |                         |                                                   |  |  | × |
|-----------------------------------------|-------------------------|---------------------------------------------------|--|--|---|
| + - U X                                 |                         |                                                   |  |  |   |
| ▲ 🏠 FaceX                               | Имя:                    | FaceX                                             |  |  |   |
| Хосновные настройки                     | Адрес сервера:          | 192.168.22.112                                    |  |  |   |
| FaceX                                   | Порт FaceX:             | 21093                                             |  |  |   |
| Направления прохода                     | Порт RestApi:           | 8888                                              |  |  |   |
| 🚺 Дверь 7.1.1 R1                        | Логин:                  | admin                                             |  |  |   |
| 🔺 🏮 Виртуальные точки прохода           | Пароль:                 | •••••                                             |  |  |   |
| 🚺 Новая виртуальная точка прохода       | Использовать многофакто | рную СКУД-аутентификацию на сервере SecurOS FaceX |  |  |   |
|                                         | Проверить соединени     | е с сервером                                      |  |  |   |
|                                         |                         |                                                   |  |  |   |
|                                         |                         |                                                   |  |  |   |
|                                         |                         |                                                   |  |  |   |
|                                         |                         |                                                   |  |  |   |
|                                         |                         |                                                   |  |  |   |
|                                         |                         |                                                   |  |  |   |
|                                         |                         |                                                   |  |  |   |
| II.                                     | I                       |                                                   |  |  |   |

Рис. 10. Настройки подключения к серверу SecurOS FaceX

#### 4.2.3 Направления прохода

Узел конфигурации «Направления прохода» содержит считыватели СКУД, подключенные к СБИ. Для подключения считывателей следует выделить узел настроек «Направления прохода» и нажать кнопку «Добавить» на панели инструментов, в результате чего откроется окно добавления направлений прохода (Рис. 11). Для исключения считывателя из СБИ следует выделить его в дереве конфигурации и нажать кнопку «Удалить». При сохранении настроек есть возможность удалить считыватели без привязанной камеры.

В рамках драйвера «Бастион-2 — SecurOS FaceX» каждому направлению прохода соответствует считыватель СКУД ELSYS.

| ПРІ | ИВЯЗКА КАМЕРЫ К НАПРВЕЛ           | ІЕНИЮ ПРОХОДА           |   |
|-----|-----------------------------------|-------------------------|---|
| Вы  | берите камеру, которую хотите при | вязать к точке прохода: |   |
| 2   | 5 FaceX: Камера 9                 |                         | ٦ |
|     |                                   |                         |   |
|     |                                   |                         |   |
|     |                                   |                         |   |
|     |                                   |                         |   |
|     |                                   |                         |   |
|     |                                   |                         |   |
|     |                                   |                         |   |
|     |                                   |                         |   |
|     |                                   |                         |   |
|     |                                   |                         |   |
|     |                                   |                         |   |
|     |                                   |                         |   |
|     |                                   |                         |   |
|     | OK                                | Отмена                  |   |
|     |                                   |                         |   |

Рис. 11. Добавление считывателей

Настройки подключенных считывателей (Рис. 12) представлены параметрами, которые описаны ниже.

| 🗙 КОНФИГУРАТОР ДРАЙВЕРА "SEC            | UROS FACEX"                                                                                                    |                                                                                                    | = × |  |  |  |  |
|-----------------------------------------|----------------------------------------------------------------------------------------------------|----------------------------------------------------------------------------------------------------|-----|--|--|--|--|
| + - H X                                 |                                                                                                    |                                                                                                    |     |  |  |  |  |
| 🖌 😘 FaceX                               | Имя:                                                                                                    | Дверь 4 R2                                                                                                    |     |  |  |  |  |
| 🔀 Основные настройки                    | Режим работы:                                                                                                    | Доступ в режиме двухфакторной аутентификации 🔻                                                                        |     |  |  |  |  |
| и 🦉 Серверы SecurOS FaceX               | Автоматически подтве                                                                                                    | рждать доступ (временная неисправность СБИ):                                                                          |     |  |  |  |  |
| Face1                                   | Отключить события фо                                                                                                    | тофиксации:                                                                                                    |     |  |  |  |  |
| <ul> <li>Направления прохода</li> </ul> | Использовать детектор                                                                                                    | масок:                                                                                                    |     |  |  |  |  |
| Aseos 5 R1                              | время ожидания подте                                                                                                    | ерждения доступа, с 10                                                                                                |     |  |  |  |  |
| Виртуальные точки прохода               | камера:                                                                                                    | Pace I: Hikvision 17                                                                                                  |     |  |  |  |  |
| 🚺 Лестница                              | Выбрать ка                                                                                                    | меру Отвязать камеру                                                                                                  |     |  |  |  |  |
| ] Склад                                 | Внимание! Включение режима двухфакторной аутентификации                                                                                                    |                                                                                                    |     |  |  |  |  |
|                                         | требует включить режим доступа с подтверждением для<br>считывателя в СКУД ELSYS. Всем пропускам, которые должны иметь<br>дости на точках, добложения в режиме акуидатопной |                                                                                                    |     |  |  |  |  |
|                                         |                                                                                                    |                                                                                                    |     |  |  |  |  |
|                                         | аутентификации. должен быть задан уровень полномочий «Доступ с                                                                                                    |                                                                                                    |     |  |  |  |  |
|                                         |                                                                                                    | подтверждением». При переключении из режима двухфакторной<br>аутентификации в любой другой необходимо убрать доступ с |     |  |  |  |  |
|                                         |                                                                                                    | подтверждением для считывателя и пропусков.                                                                           |     |  |  |  |  |
|                                         |                                                                                                    |                                                                                                    |     |  |  |  |  |
|                                         |                                                                                                    |                                                                                                    |     |  |  |  |  |
|                                         |                                                                                                    |                                                                                                    |     |  |  |  |  |
|                                         |                                                                                                    |                                                                                                    |     |  |  |  |  |
|                                         |                                                                                                    |                                                                                                    |     |  |  |  |  |
|                                         |                                                                                                    |                                                                                                    |     |  |  |  |  |
|                                         |                                                                                                    |                                                                                                    |     |  |  |  |  |

Рис. 12. Параметры направления прохода

*Режим работы* — определяет режим предоставления доступа для выбранного направления прохода. Доступны следующие варианты:

Доступ только по карте – в этом режиме точка прохода будет работать без использования биометрической идентификации. Этот режим можно выбирать, если необходимо временно отключить режим идентификации.

Доступ в режиме идентификации (по лицу или по карте) – в этом режиме доступ будет предоставляться либо при успешной идентификации по лицу (без прикладывания карты доступа), либо при предъявлении карты к считывателю. Этот режим выбирается по умолчанию.

Доступ в режиме двухфакторной аутентификации – этом режиме посетитель сначала прикладывает карту к считывателю, затем модуль «Бастион-2 – SecurOS FaceX» дожидается от сервера « SecurOS FaceX» события об идентификации посетителя и выдает подтверждение / отказ в доступе.

*Отключить события фотофиксации* – при включении этой опции драйвер не будет генерировать события «Зафиксировано лицо» в любом из выбранных режимов.

*Автоматически подтверждать доступ* – опция необходима при временной неисправности сервера SecurOSFaceX, ее включение автоматически подтверждает доступ при использовании режима двухфакторной аутентификации.

Использовать детектор масок – при включении этой опции драйвер будет принимать событие о наличии маски на лице человека от сервера SecurOS FaceX. В случае, когда включена фотофиксация драйвер будет генерировать события «Зафиксировано лицо (в маске)» и «Зафиксировано лицо (без маски)». Для режима идентификации и режима двухфакторной аутентификации детектор масок является дополнительным критерием прохода Рис.13.

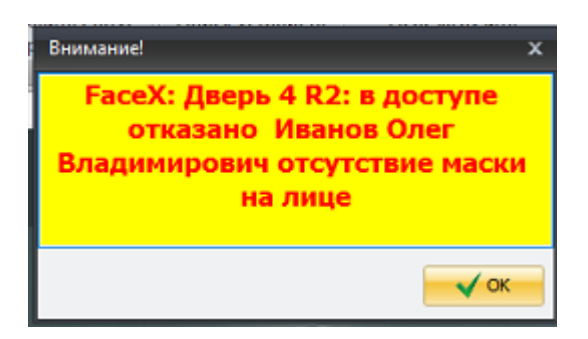

Рис.13. Отказ доступа – отсутствие маски

Для включения этой опции на cepвepe SecurOSFaceX необходимо включить опцию «Детекция масок» (Рис. 5).

Следует учитывать, что события обнаружения лица генерируются при появлении известных или неизвестных лиц в поле зрения камеры. Именно к этим событиям могут быть прикреплены фотографии с изображением распознанной персоны. В целях экономии места в БД можно отключить генерацию этих событий для отдельных точек прохода.

*Время ожидания подтверждения доступа* – задает время ожидания подтверждения доступа персоны в режиме двухфакторной аутентификации (минимальное время 3 сек, максимальное 60 сек.).

Камера – привязанная к направлению прохода камера сервера SecurOS FaceX. Имеется возможность отвязать привязанную камеру с помощью кнопки **«Отвязать камеру»** или привязать камеру с помощью кнопки **«Выбрать камеру»** с последующим выбором нужной камеры из списка доступных (см. Рис. 13). Также, если привязать уже используемую камеру к новому направлению прохода, то камера автоматически отвяжется от предыдущего. Если пользователь не привяжет к направлению прохода камеру, то при сохранении конфигурации выдается запрос на удаление не привязанных направлений. Для отображения доступных на серверах SecurOS FaceX камер необходимо, чтобы были правильно настроены подключения к серверам SecurOS FaceX, а сами сервера были запущены и доступны для подключения.

Названия камер в списке формируются по следующему шаблону: **«имя сервера SecurOS FaceX, на котором настроено подключение к камере»: «имя камеры на сервере SecurOS FaceX»**. К именам камер, которые уже привязаны к направлениям прохода, добавляется в конце строчка «**(используется)**». Также существует возможность привязать используемую камеру к другому направлению прохода. В таком случае пользователь получит сообщение с подтверждением о новой привязке.

| РИВЯЗКА КАМЕРЫ К ТОЧКЕ ПРОХО,              | ДА             |
|--------------------------------------------|----------------|
| ыберите камеру, которую хотете привязать к | точке прохода: |
| 🖏 ServerFaceX: Камера 1                    |                |
| 🖏 ServerFaceX: Камера 3                    |                |
| 🖏 ServerFaceX: Камера 4                    |                |
|                                            |                |
|                                            |                |
|                                            |                |
|                                            |                |
|                                            |                |
|                                            |                |
|                                            |                |
|                                            |                |
|                                            |                |
|                                            |                |
|                                            |                |
|                                            |                |
|                                            |                |
|                                            |                |
|                                            |                |
|                                            |                |
|                                            |                |
| OK (                                       | Этмена         |

Рис. 13. Привязка камеры к направлению прохода

#### 4.2.4 Настройка СКУД для двухфакторной аутентификации

Для обеспечения работы считывателя совместно с СБИ в режиме двухфакторной аутентификации необходимо, чтобы в настройках драйвера «Бастион-2 – ELSYS» для соответствующего считывателя была включена опция «Подтверждать доступ для карт с полномочиями "Доступ с подтверждением"» в блоке настроек «Полномочия дежурного оператора» (Рис. 14).

| Основные Дополнительные Доступ по несколь | ьким картам   Управление            |
|-------------------------------------------|-------------------------------------|
| Имя устройства: Дверь 1 R1                | Номер считывателя: 1                |
| Использовать устройства                   | Роль считывателя:                   |
| Считыватель                               | Входной 🗸                           |
| ОКлавиатуру                               |                                     |
| О Считыватель и клавиатуру                | Анализировать удержание ключа/карты |
| О Биометрический считыватель              |                                     |
| Полномочия дежурного оператора            |                                     |
| Подтверждать доступ для нарушивших вр     | еменную зону                        |
| Подтверждать дост уп при любых нарушен    | ниях режима доступа                 |
| Подтверждать доступ для карт с полномоч   | чиями "Доступ с подтверждением"     |

Рис. 14. Параметры точки прохода в настройках драйвера «Бастион-2 – ELSYS»

На вкладке «Дополнительные» необходимо включить опцию «Мониторинг предоставления доступа» (Рис. 15).

| Основные Дополнительные Доступ по нескольким картам   Управление                         |  |  |  |  |  |
|------------------------------------------------------------------------------------------|--|--|--|--|--|
| Мониторинг событий                                                                       |  |  |  |  |  |
| Мониторинг предоставления доступа                                                        |  |  |  |  |  |
| ✓ Мониторинг событий "Действие 1", "Действие 2", "Действие 3"                            |  |  |  |  |  |
| Мониторинг событий "Постановка на охрану", "Снятие с охраны",<br>"Удержание ключа/карты" |  |  |  |  |  |
| Доступ при нарушениях режима                                                             |  |  |  |  |  |

Рис. 15. Настройка мониторинга событий драйвера «Бастион-2 – ELSYS»

Для получения полной информации о настройке СКУД ELSYS следует ознакомиться с документом «Бастион-2 – ELSYS. Руководство администратора».

Всем пропускам, которые должны иметь доступ на считывателях, работающих в режиме двухфакторной аутентификации, должен быть задан уровень полномочий «Доступ с подтверждением» (Рис. 16).

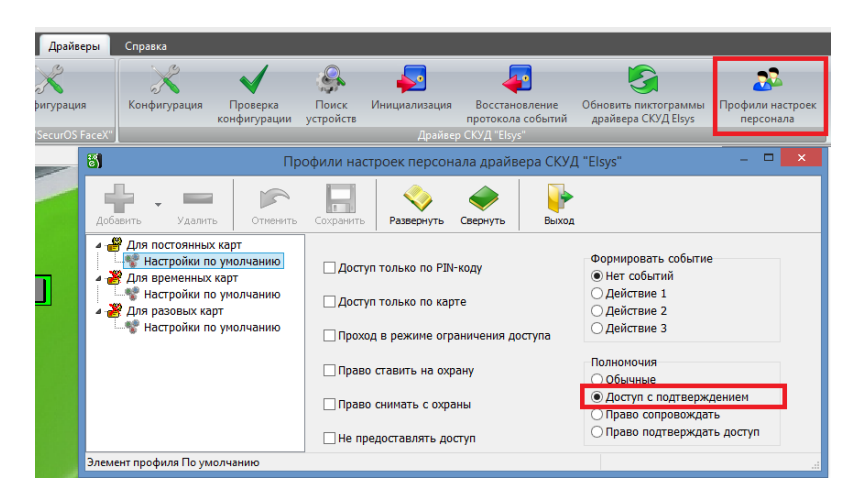

#### Рис. 16. Полномочия пропусков для доступа в режиме двухфакторной аутентификации

В случае применения последовательности прохода «сначала лицо потом карта» для режима двухфакторной аутентификации, использующий временный буфер распознанных лиц сервера SecurOS FaceX, необходимо провести дополнительные настройки:

- в основных настройках выбрать пункт «Использовать многофакторную СКУДаутентификацию на сервере SecurOS FaceX» (см. пункт 4.2.2);
- в настройках сервера SecurOS FaceX выбрать только пункт «Многофакторная СКУДаутентификация», настроить пункт «Время ожидания верификации» в диапазоне от 3000мс до 5000мс, указать в настройке «порог подобия для режима СКУД» 60 (см. Рис. 17).

| Общие настройки Канеры                  |                     |        |
|-----------------------------------------|---------------------|--------|
| 5д детекций и распознаваний:            | facex_detection [1] | ×      |
| 5д контрольных списков:                 | facex_list [2]      | $\sim$ |
| Режим распознавания:                    | Сбалансированный    | $\sim$ |
| Πορτ:                                   | 21093               |        |
| Порог уверенности детекции лица:        | 85 🗢                |        |
| Период детектирования:                  | 250 MC 0            |        |
| Макональное вреня потери трека:         | 500 HC 🔄            |        |
| Макональное вреня окндания лучшего лица | 1000 HC Q           |        |
| Период обновления лучшего лица:         | 1000 HC             |        |
| Режим взаимодействия со СКУД            |                     |        |
| Однофакторная ОКУД-аутентификация       |                     |        |
| Иногофакторная ОКУД-аутентификация      |                     |        |
| Вреня окидания верификации:             | 5000 HC 🔍           |        |
| Порог подобия для режина ОКУД:          | 80 😔                |        |
|                                         |                     |        |
| Дополнительные                          |                     |        |
| Количество вычислительных потоков:      | 4                   |        |
| Количество потоков сетевого транспорта: | 8                   |        |
| Разнер очереди заданий:                 | 100 🗢               |        |
| Разнер очереди кадров (на канеру):      | 100 0               |        |
|                                         |                     |        |

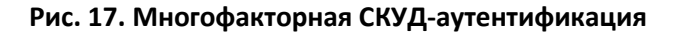

# 4.2.5 Виртуальные точки прохода

Виртуальная точка прохода не связана с реальным преграждающим устройством, но позволяет отслеживать местоположение персонала и посетителей в зонах, контролируемых камерами видеофиксации, подключенных к серверам SecurOS FaceX.

Виртуальная точка прохода представляет из себя объект «Дверь» с привязанным к ней одним считывателем. Таким образом, виртуальные точки прохода можно использовать и в уровнях доступа (соответствующий считыватель), и в областях контроля (как дверь). Виртуальные точки прохода всегда являются односторонними (то есть, работают или на вход, или на выход).

Для создания новой виртуальной точки следует при выделенном в дереве узле «Виртуальные точки прохода» нажать кнопку «Добавить», для удаления существующей — кнопку «Удалить» при выделенной в дереве точке прохода, которую следует удалить. При сохранении настроек есть возможность удалить точки прохода без привязанной камеры.

Настройки виртуальной точки прохода представлены двумя параметрами, представленными на Рис. 18.

| 🔀 КОНФИГУРАТОР ДРАЙВЕРА "SECUROS FA | CEX"                                          |            |                      |    |  | × |
|-------------------------------------|-----------------------------------------------|------------|----------------------|----|--|---|
| + - U ×                             |                                               |            |                      |    |  |   |
| ▲ Ŷ SecurosFaceX                    | Имя виртуальной точки:                        | Прохода    | я                    |    |  |   |
| Основные настройки                  | Направление прохода:                          | Вход       |                      | -  |  |   |
| Cepsepsi SecurOS FaceX     EsceY    | Время игнорирования повторного прохода, с: 10 |            |                      | 10 |  |   |
|                                     | Отключить события фотофика                    | сации:     |                      |    |  |   |
| 🚺 Дверь 3 R1                        | Камера:                                       | FaceX: Car | m7 ffserver at 22.45 |    |  |   |
| Виртуальные точки прохода           | Выбрать камеру                                |            | Отвязать камеру      |    |  |   |
| Проходая                            |                                               |            |                      |    |  |   |
| [] Зона1                            |                                               |            |                      |    |  |   |
|                                     |                                               |            |                      |    |  |   |
|                                     |                                               |            |                      |    |  |   |
|                                     |                                               |            |                      |    |  |   |
|                                     |                                               |            |                      |    |  |   |
|                                     |                                               |            |                      |    |  |   |
|                                     |                                               |            |                      |    |  |   |
|                                     |                                               |            |                      |    |  |   |
|                                     |                                               |            |                      |    |  |   |
|                                     |                                               |            |                      |    |  |   |

Рис. 18. Параметры виртуальной точки прохода

Имя виртуальной точки – текстовое название, присвоенное виртуальной точке прохода.

Камера — привязанная к виртуальной точке прохода камера. Процесс привязки камеры к виртуальной точке полностью аналогичен процессу привязки камеры к точке прохода ELSYS (пп. 4.3.3).

*Направление прохода* – вход\выход. От направления прохода зависят связанные с виртуальной точкой события:

- вход\выход в зону, возможна подмена;
- вход\выход из зоны;
- зафиксировано лицо при входе\выходе;

Время игнорирования повторного прохода — время, в течение которого игнорируется повторный проход посетителя (по умолчанию 0 с).

Отключить события фотофиксации — при включении этой опции точка прохода не будет генерировать события «Зафиксировано лицо».

# 5 Работа в штатном режиме

#### 5.1 Операции с пропусками

Все выдаваемые в APM «Бюро пропусков» пропуска **с фотографией** синхронизируются с серверами SecurOS FaceX в момент установки связи с ними.

При запуске драйвера происходит фоновая автоматическая синхронизация баз данных «Бастион - 2» и SecurOS FaceX. Процесс при первом запуске драйвера (когда база SecurOS пустая) может занимать от нескольких минут до нескольких часов (если БД содержит более 10000 пропусков). При последующих перезагрузках драйвер осуществляет быструю проверку баз данных, и обрабатывает все изменения, произошедшие за время его простоя. В период синхронизации идентификация будет осуществляться только по карточкам, уже попавшим в БД SecurOS FaceX.

Изменения при операциях с пропусками, включая изменения фотографий, автоматически передаются и записываются в SecurOS FaceX. Если по какой-то причине (некачественное фото, более одного лица на фото) пропуск не сохранился в SecurOS FaceX, также будет сгенерировано событие «<ФИО посетителя>: не удалось синхронизировать пропуск с сервером SecurOS FaceX: <текст ошибки>».

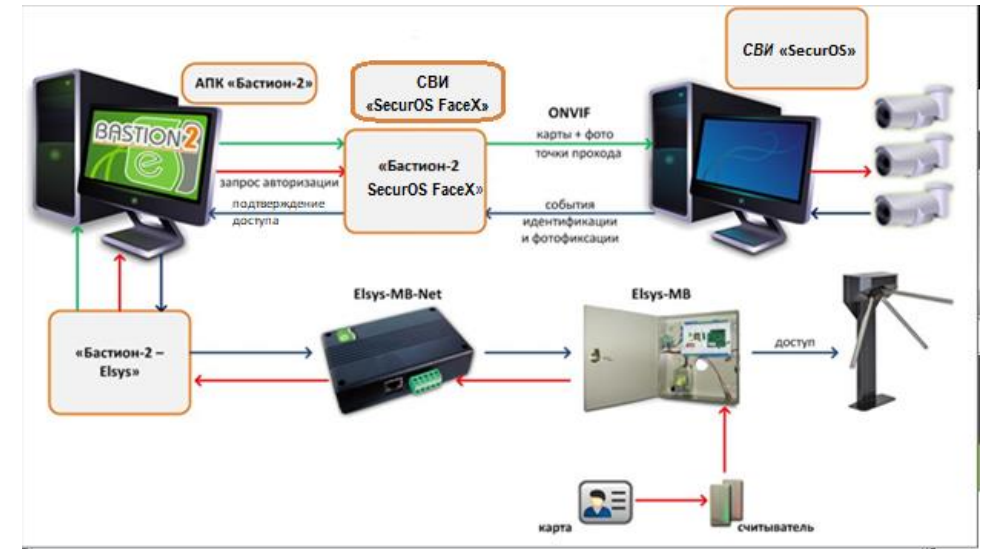

#### 5.2 Режим двухфакторной аутентификации

#### Рис. 19. Работа системы в режиме двухфакторной аутентификации

В режиме двухфакторной аутентификации посетитель сначала прикладывает пропуск к считывателю. При этом его лицо должно быть в зоне обзора камеры видеонаблюдения, связанной с этим считывателем. Контроллер Elsys-MB проверяет права предъявленной карты доступа. Если для карты активна опция «Доступ с подтверждением», то контроллер выдает запрос внешней аутентификации карты, который получает модуль «Бастион-2 – SecurOS FaceX». Далее модуль ожидает от сервера SecurOS FaceX событие об идентификации, и, если идентифицированный посетитель соответствует владельцу приложенной к считывателю карты, результат аутентификации передается обратно через драйвер «Бастион-2 – SecurOS FaceX» и драйвер «Бастион-2 – ELSYS» в контроллер (Рис. 19).

При появлении в поле зрения камеры лица, в АПК «Бастион-2» будет сгенерировано событие «<название точки прохода>: зафиксировано лицо», если генерация событий фотофиксации не отключена в настройках точки прохода.

Если личность посетителя была подтверждена по его изображению, то доступ будет предоставлен. В АПК «Бастион-2» будет сгенерировано событие **«<название точки прохода>: доступ подтвержден <ФИО посетителя>»**.

Если в течение заданного времени ожидания сервером SecurOS FaceX не будет зафиксировано лица владельца приложенной карты, то в АПК «Бастион-2» будет сгенерировано тревожное событие «<название точки прохода>: в доступе отказано <ФИО посетителя>».

Если сервер SecurOS FaceX распознает возможную подмену лица владельца приложенной карты, то в АПК «Бастион-2» будет сгенерировано тревожное событие «*<название точки прохода>: в доступе отказано <ФИО посетителя> возможна подмена*».

К событиям «зафиксировано лицо» и «доступ подтвержден» прикрепляется фотография посетителя, полученная с камеры видеонаблюдения. Если соответствующая настройка включена в параметрах «Бастион-2», то фотография будет отображена в окне расширенного сообщения.

Внимание! Режим двухфакторной аутентификации требует наличия связи и работоспособности не только контроллеров ELSYS, но и модулей АПК «Бастион-2» и серверов SecurOS FaceX. В случае неисправности хотя бы одного из компонентов, подтверждение доступа для карт передаваться не будет и в доступе будет отказано. В случае неисправности серверов SecurOS FaceX рекомендуется для соответствующих точек прохода устанавливать опцию «Автоматически подтверждать доступ (Временная неисправность)».

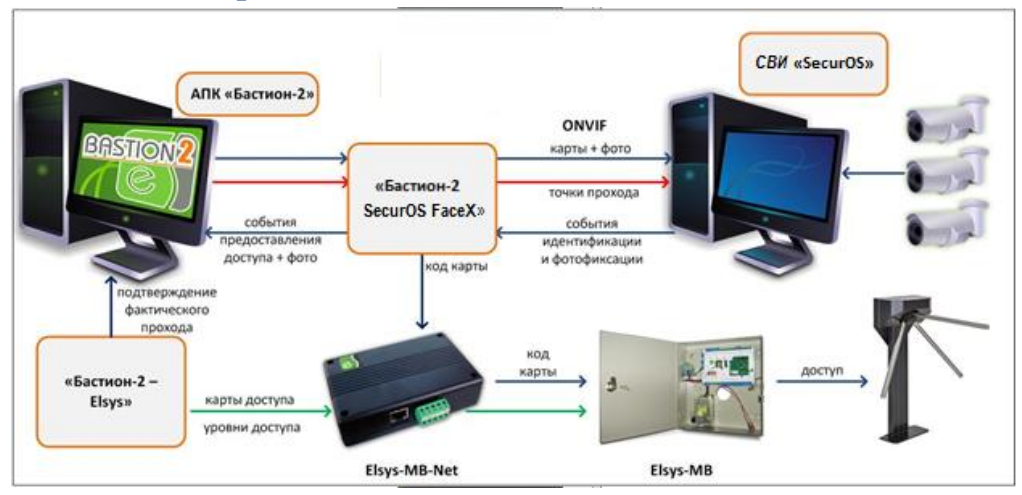

#### 5.3 Режим идентификации

Рис. 20. Работа системы в режиме идентификации

В режиме идентификации доступ посетителю может быть предоставлен либо при распознавании его лица, либо при предъявлении карты к считывателю (если считыватель установлен и активен). Для получения доступа на точке прохода посетителю достаточно встать напротив камеры видеонаблюдения. СБИ SecurOS FaceX проанализирует изображение лица посетителя, полученное с камеры, и сравнит его с фотографиями всех активных пропусков, существующих в системе (Рис. 20).

При появлении в поле зрения камеры лица в «Бастион-2» будет сгенерировано событие «**<название точки прохода>: зафиксировано лицо»** с привязанной фотографией посетителя, полученной с камеры видеонаблюдения, если генерация событий фотофиксации не отключена в настройках направления прохода (п. 4.2.3).

Если сервер SecurOS FaceX обнаружит в системе активный пропуск, имеющий фотографию лица, совпадающего с лицом на изображении, полученного с камеры видеонаблюдения, то соответствующий код карты будет отправлен на контроллер СКУД ELSYS, а в «Бастион-2» будет сгенерировано событие (с привязанным изображением лица посетителя, полученным с камеры видеонаблюдения) «*«название точки прохода»:* предоставление доступа в режиме идентификации *«ФИО посетителя»*. При этом окончательное решение о допуске принимает СКУД ELSYS на основе имеющихся прав и уровней доступа.

Во всех случаях фотография, прикреплённая к генерируемому событию, будет отображена в окне расширенного сообщения (если включена соответствующая настройка в параметрах «Бастион-2»).

Внимание! При активации в основных настройках драйвера опции «Запрет обратного прохода в течение 7 секунд» доступ не будет предоставляться, если посетитель попытается выйти (с идентификацией по лицу) на точке прохода в обратном направлении в течение 7 секунд после прохода. В «Бастион-2» будет сгенерировано тревожное событие «<название точки прохода>: в доступе отказано <ФИО посетителя> (попытка обратного прохода в течение 7 секунд)».

#### 5.4 Отслеживание прохода на виртуальных точках доступа

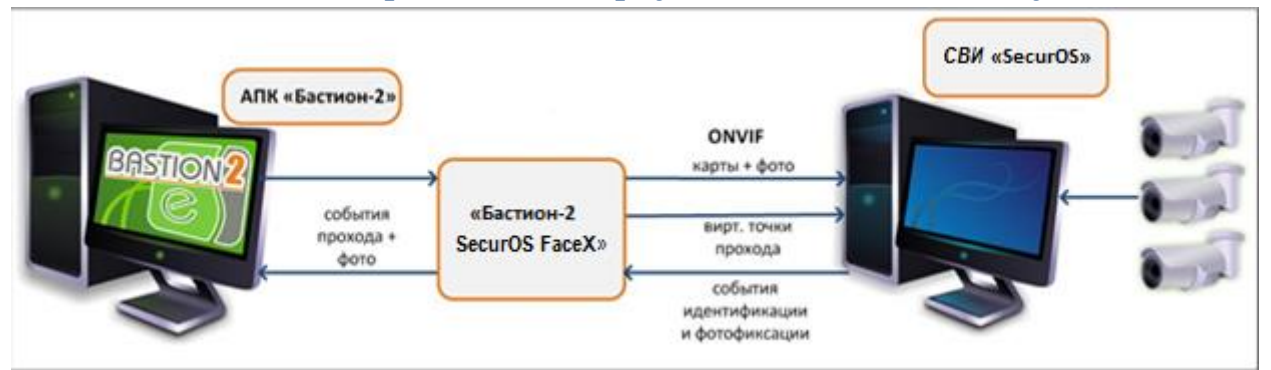

#### Рис. 21. Работа системы с виртуальными точками прохода

Для виртуальной точки прохода система SecurOS FaceX будет генерировать событие «зафиксировано лицо при входе/выходе» с привязанным изображением лица посетителя, полученным с камеры видеонаблюдения (Рис. 21).

Если SecurOS FaceX обнаружит в системе активный пропуск, имеющий фотографию лица, совпадающего с лицом на изображении, полученного с камеры видеонаблюдения, то в АПК «Бастион-2» будет сгенерировано событие **«Вход в зону <ФИО** посетителя>» или **«Выход из зоны <ФИО** посетителя>».

Если SecurOS FaceX обнаружит подмену лица для активного пропуска в системе, то в АПК «Бастион-2» будет сгенерировано событие **«Вход в зону <ФИО посетителя> возможна подмена»** или **«Выход из зоны <ФИО посетителя> возможна подмена**».

Если соответствующая настройка включена в параметрах АПК «Бастион-2», то фотография, прикрепляемая к событиям, будет отображена в окне расширенного сообщения.

#### 6 Нештатные ситуации

В случае потери связи с сервером «SecurOS FaceX» в «Бастион-2» будет сгенерировано событие «Потеряно соединение с сервером SecurOS FaceX». При восстановлении связи будет сгенерировано событие «Установлено соединение с сервером SecurOS FaceX».

Режим двухфакторной аутентификации требует наличия связи и работоспособности не только контроллеров ELSYS, но и модулей АПК «Бастион-2» и серверов «SecurOS FaceX». В случае неисправности хотя бы одного из компонентов, подтверждение доступа для карт передаваться не будет и в доступе будет отказано. В случае неисправности серверов «SecurOS FaceX» рекомендуется

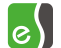

для соответствующих точек прохода временно устанавливать опцию «Автоматически подтверждать доступ (Временная неисправность)». Также, рекомендуется всегда включать опцию «Автоматически подтверждать доступ при потере связи с серверами SecurOS FaceX при двухфакторной аутентификации».

# Приложения

# Приложение 1. История изменений

1.0.4 (14.07.2022)

[+] Поддержка серверов SecurOS версии 11.1

#### 1.0.3 (04.10.2021)

[+] Поддержка серверов SecurOS версии 10.9.

[+] Добавлена поддержка для работы с драйвером «Бастион-2-Elsys 2.0».

[+] Добавлено получения сведений о наличии маски на лице человека во всех режимах работы драйвера.

[+] Виртуальные точки прохода теперь представлены в системе и дверью, и считывателем. Таким образом, их можно использовать и в уровнях доступа, и в областях контроля.

[+] Добавлена возможность настройки интервала времени для подтверждения прохода распознанной персоны.

[+] Поддержка серверов SecurOS версии 10.7.

[\*] Исправлена работа двухфакторной аутентификации, использующий режим многофакторной СКУД-аутентификации сервера SecurOS FaceX (сначала лицо, потом карта).

[\*] Исправления в терминологии и документации.

#### 1.0.2 (01.09.2020)

[+] Поддержка серверов SecurOS версии 10.6.

#### 1.0.1 (20.03.2020)

[+] Первая версия, включена в комплект поставки АПК «Бастион-2».